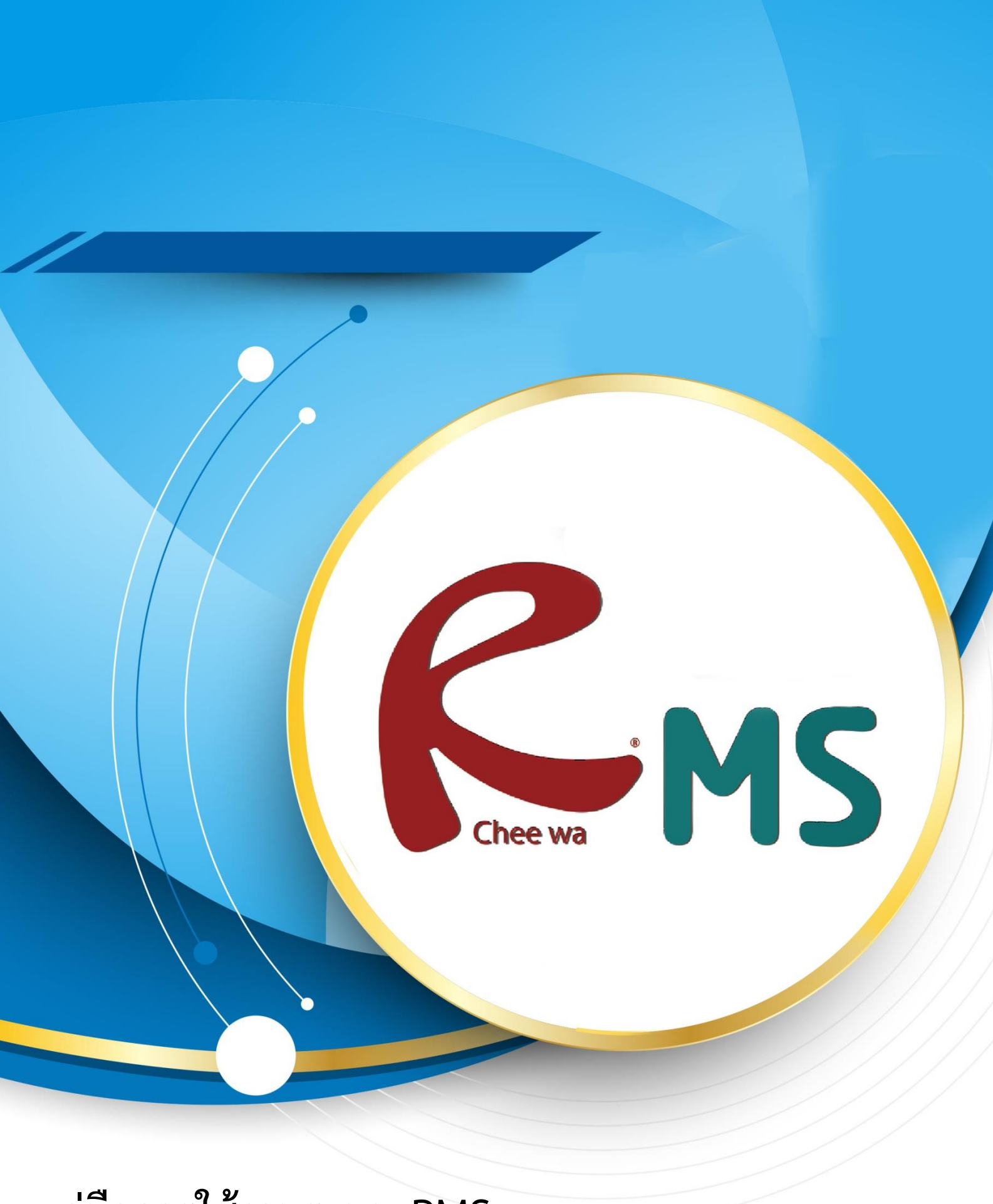

คู่มือการใช้งานระบบ RMS

สำหรับนักศึกษา

# <u>วิธีการใช้งานระบบ RMS (สำหรับนักเรียน)</u>

ในการใช้งานนักเรียนจะต้องทำการ Login เข้าสู่ระบบ RMS โดยการเข้าระบบ RMS ของ

สถานศึกษาของตัวท่าน **ยกตัวอย่างเช่น** <u>http://rms.ctc.ac.th</u>

เมื่อเข้าสู่เว็บไซต์แล้วจะเจอ **หน้าต่างดังภาพ** 

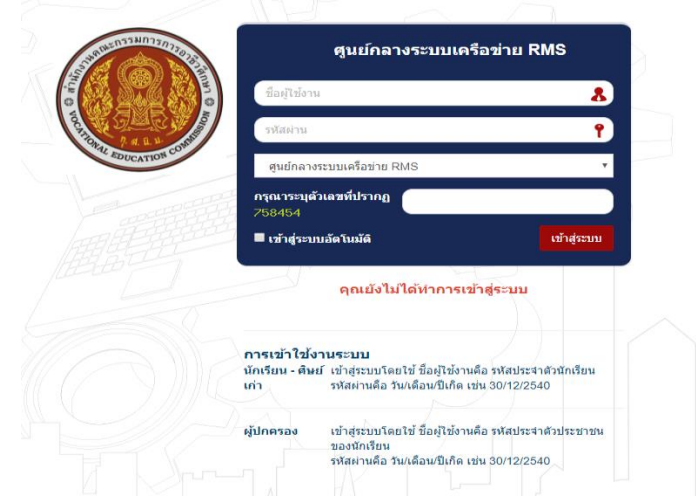

ให้นักศึกษาทำการเข้าระบบโดยการใส่รหัสของนักศึกษาเอง

การเข้าใช้งานระบบ

ชื่อผู้ใช้งาน : รหัสนักศึกษา

รหัสผ่าน : วัน/เดือน/ปีเกิด

ตัวอย่าง เกิดวันที่ 5 เมษายน 2551 ให้กรอก 05/05/2551

และระบุตัวเลขที่ปรากฏ

เมื่อเข้าสู่ระบบเรียบร้อยแล้วท่านจะเจอหน้าต่าง **ดังภาพ** 

|                                           |                                      |                                      | 🕋 🗈 🚓 ประเมินคร 🐲 🧕 และมีนระบบคร                                                                                                    |
|-------------------------------------------|--------------------------------------|--------------------------------------|----------------------------------------------------------------------------------------------------|
| ๑วิทยาลัยพณิชยกา                          | รบางนา                               |                                      |                                                                                                    |
| <b>สถานการณ์</b><br>ประสาวันที่ 3 มิถุนาย | ni 2561                              |                                      |                                                                                                    |
| <b>2.71</b><br>GPA / เทรดเฉลียสะสม        |                                      | <b>ปะเม</b><br>                      | 📔 ไม่มีข้อมูล                                                                                                    |
| กนกพร พิมพ์พันธ์                          | - churchagairef nu 💥                 | น้อมูลครูที่ปรึกษา                   | - ข้อมูลด้านผลการเรียน -                                                                                                    |
|                                           |                                      |                                      | ประวัติสาราช<br>เป็นขณะสะ บริโภราชา เราสาราช<br>เสร้างการในราชา<br>เสร้างการในราช                                                                                                    |
| าหัสนักเรียน :                            | 6022010001                           | 4                                    | ข้อมูลคะแนนเก็บ                                                                                                    |
| ชื่อ นามสกุด                              | นวงสาวกนกพร พัฒพ์พัพธ์               | นื้อ นามสกุล : ผู้ดูแลงระบบ วิทยาลัย |                                                                                                    |
| éaran :                                   | enfes                                | หมายเลขโทรสัพทร์                     | and the second second s |
| วินเดือนปีเกิด                            | 24/03/44                             | หนานเลขโทรศัพท์ (มือถือ)             | UL IN THE IN                                                                                                    |
| สัญญาติ :                                 | 1010                                 | ăcuii :                              |                                                                                                    |
| ศาสงา                                     | צוינוי                               | ข้อมูลตรูที่ปรีกษา (ร่วม)            |                                                                                                    |
| จังหวัดเกิด :                             | ของแก่น                              | ข้อมูลครูที่ปรีกษา (ร่วม)            |                                                                                                    |
| : คธสิมใต้ก                               |                                      |                                      |                                                                                                    |
| ข้อมูลกลุ่ม                               |                                      | ช้อเสนอแนะ                           | -                                                                                                    |
| รพิสกลุ่ม :                               | 60220101                             | รักษี รายอะเอียด                     |                                                                                                    |
| ชื่อกลุ่ม                                 | การมัญชี การมัญชี/1<br>ปวช. 1   2560 | เขียนข้อความ                         |                                                                                                    |
|                                           |                                      | ประเภท 🕷 ช่อดวาม 🔍 จัดหมาย           | Latitude :                                                                                                    |
| บ้อมูลครอบครัว                            | -                                    | าเวลาเมือด                           | Longitude :                                                                                                    |

นักศึกษาสามารถแก้ไขข้อมูลได้โดยการไปที่ ปุ่ม **แก้ไขข้อมูลส่วนตัว** 

| กนกพร พิมพ์พันธ์ |            | 📈 แก้ไขข้อมูลส่วนตัว 🗕    |
|------------------|------------|---------------------------|
|                  | <u>R</u>   | แก้ไขประวัติข้อมูลส่วนตัว |
| รหัสนักเรียน :   | 6022010001 |                           |

เมื่อเข้าไปที่ แก้ไขข้อมูลส่วนตัวแล้วจะเจอหน้าต่าง **ดังภาพ** 

| นกโซส์อนุสวนต์ว ของ กนการ กับก่กับส                                                                                                    |                                                      |  |  |  |  |
|----------------------------------------------------------------------------------------------------|------------------------------------------------------|--|--|--|--|
| հեցմուսծ «բմա                                                                                                    |                                                      |  |  |  |  |
| - And And And And And And And And And And                                                                                                    |                                                      |  |  |  |  |
| แมนให้ดั่วน้ำวท :                                                                                                    | uđentudi Juliolovilila<br>* Izlikruanja JPG, GF, PNG |  |  |  |  |
| น้อมูลทั่วไป                                                                                                    |                                                      |  |  |  |  |
| ะ มาอีกนักสีขา                                                                                                    | 6022010001                                           |  |  |  |  |
| ชื่อ นามสกุด :                                                                                                    | นางสาวกนกพร พื่นหย์พันธ์                             |  |  |  |  |
| นี้องสาม :                                                                                                    | ughrn                                                |  |  |  |  |
| CONFICT CONFICT CONFICATICO CONFICT CONFICT CONFICT CONFICT CONFICT CONFICT CONFICT CONFICT CONFICT CONFICT CONFICT CONFICT CONFICT CONFICT CONFICT CONFICT CONFICT CONFICT CONFICT CONFICT CONFICT CONFICT CONFICT CONFICT CONFICT CONFICT CONFICT CONFICT CONFICT CONFICT CONFICT CONFICT CONFICT CONFIC | 0 sta # mĝo                                          |  |  |  |  |
| วันเดือนปีมภิต (ที่ใน้อานด่างรับเข่าสู่สนบบ) :                                                                                                    | 24/03/44                                             |  |  |  |  |
| วันเดือนให้กิด :                                                                                                    | 24 * fures * 263 *                                   |  |  |  |  |
| ะ มระการการการการการการการการการการการการการก                                                                                                    |                                                      |  |  |  |  |
| តិព្យមាតិ :                                                                                                    | าหส                                                  |  |  |  |  |
| ศาสนา :                                                                                                    | N916                                                 |  |  |  |  |
| 4entinuha :                                                                                                    | ารถามก่าน                                            |  |  |  |  |
| កប៉ូរណ៍ឧត :                                                                                                    |                                                      |  |  |  |  |
|                                                                                                    | มันที่ครัมมูล <mark>เหมด</mark> ์                    |  |  |  |  |
| บ้อา                                                                                                    |                                                      |  |  |  |  |
| Badan :                                                                                                    | บร้องสักส์                                           |  |  |  |  |
| นามสกุดบิดา :                                                                                                    | italiai                                              |  |  |  |  |

เมื่อนักศึกษาทำการเพิ่มข้อมูลเรียบร้อยแล้วให้ทำการกดปุ่ม **บันทึกข้อมูล** สีเขียวด้านขวาล่าง นักศึกษาสามารถดูข้อมูลด้านผลการเรียนได้ โดยสามารถดูได้ที่หัวข้อ **ข้อมูลด้านผลการเรียน** 

| ข้อมูลด้านผลการเรียน         |                |             | -                     |
|------------------------------|----------------|-------------|-----------------------|
| <b>ไ</b> ป<br>ผลการเรียน     | ตารางเรียน     | การขาดเรียน | <u>(</u><br>คะแนนเก็บ |
| <b>มา</b> การใช้งาน Internet | แผนที่ดาวเทียม |             |                       |

นักศึกษาสามารถดูข้อมูลต่างๆได้ตามหัวข้อที่นักศึกษาต้องการที่จะดูข้อมูล

หากมีข้อเสนอแนะที่จะส่งถึงอาจารย์ที่ปรึกษาสามารถส่งข้อความได้ที่หัวข้อด้าน **ข้อเสนอแนะ** 

| ข้อเสนอแนะ                  |                                | - |
|-----------------------------|--------------------------------|---|
| วันที่                      | รายละเอียด                     |   |
| เขียนข้อความ                |                                |   |
| ประเภท                      | ® ข้อความ <sup>©</sup> นัดหมาย |   |
| รายละเอียด :                |                                |   |
| ชื่อผู้ติดต่อ :             | นางสาวกนกพร พิมพ์พันธ์         |   |
| สถานะ                       | นักเรียน                       | ۳ |
| ส่งถึง                      | ครที่ปรึกษา                    | • |
| หมายเลขโทรศัพท์ติดต่อกลับ : |                                |   |
|                             | ส่งข้อมูล ยกเลิ                | n |

นักศึกษาสามารถที่จะส่งข้อความไปหาถึงอาจารย์ที่ปรึกษาได้

หากนักศึกษาต้องการทำการดู เกรดเฉลี่ย นักศึกษาต้องทำการประเมินครู ก่อนจึงจะสามารถที่จะ ดูค่า เกรดเฉลี่ย ได้ โดยการไปที่ปุ่ม **ประเมินครู** .

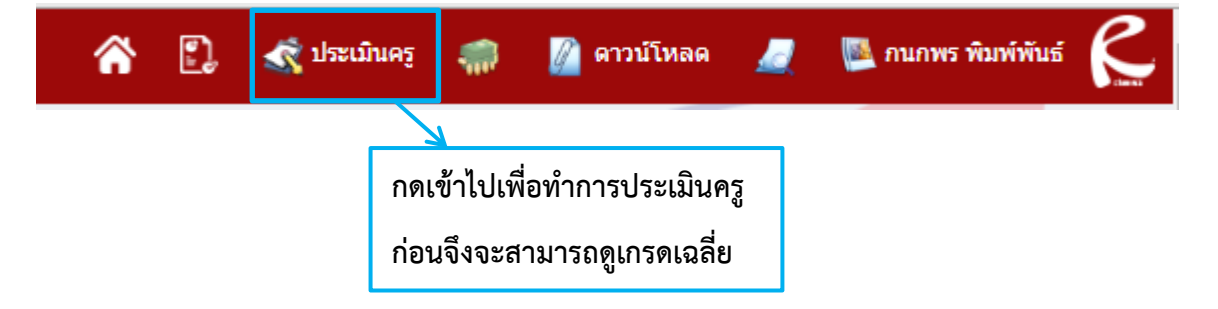

เมื่อเข้าไปที่ประเมินครูแล้วจะเจอกับหน้าต่าง **ดังภาพ** 

กนกพร พิมพ์พันธ์ ระบบประเมินครูผู้สอน | ระบ กรณาเอ็กกาจเรียงปีการศึกษา

ให้นักศึกษาทำการเรียกปีการศึกษาที่ต้องการจะดูเกรดเฉลี่ยสะสม จากนั้นกด ปุ่มเลือก เมื่อทำการเลือกเสร็จแล้วจะได้หน้าตาดังนี้

| หัวข้อการประเม้น ปีการศึกษา 2/2560 |               |                                                                                 |                                             |                                                          |                                                            |                                                                             |                                                 |                                                     |                                  |                                                  |                                                             |                                         | -                                           |                                           |                                                                |
|------------------------------------|---------------|---------------------------------------------------------------------------------|---------------------------------------------|----------------------------------------------------------|------------------------------------------------------------|-----------------------------------------------------------------------------|-------------------------------------------------|-----------------------------------------------------|----------------------------------|--------------------------------------------------|-------------------------------------------------------------|-----------------------------------------|---------------------------------------------|-------------------------------------------|----------------------------------------------------------------|
|                                    | a'udiu<br>A   | รายการ การประเมิน                                                               | 🦓<br>เกรอร์คิดหรืางกา<br>อังกรางร่างการครุญ | มายการแจ้งสารข้อง<br>การการแจนเรื่องสาร<br>เมาร์<br>เกรา | กาษาลังกฤษใบส์วัล<br>พระ 2<br>รางสาวรัญธาร์อง์ คือร์<br>คำ | โหยาสามอร์เพื่อ<br>พัฒนาอาร์ไหลุ่ม<br>พัฒนาอาร์ไหลุ่ม<br>มาระบาทส ตั้งได้เต | کی<br>annovaeraana<br>www.<br>www.              | ม่อรริลัสารลงเช่งกลั<br>ร้างย<br>รางสการราชศ แปเรีย | เหตุรังส์กลา<br>รางสุรัตรา ศัสรณ | anwnSawSaens<br>Anitw 1<br>Ns Zheng Xue Dan      | สามาร์เกียวกับกาย<br>อาทาง<br>มามสาวร้องสอา ยังวิชา<br>ชาญ  | เสาษฐสาสเคโต้งค์ม<br>มางศาวสามา พุธป้อม | การปัญหังนี้องคัม 2<br>รางสาวศึกราช้างช่างห | การราชเพื่องคั่ง 2<br>รางสารสมัตร 1 มูนสม | รับหนึ่งอย่างกรุงเป็นง<br>ทั่ง<br>หางการกัญนา จิตรศิร<br>บูรณ์ |
| 1                                  | 1             | นอกวัดอุประสงค์ในการเรียนของรายวิชา                                             | 5 *                                         | 5.*                                                      | 5 *                                                        | 1 *                                                                         | 5 *                                             | 2 *                                                 | 5 *                              | 1 *                                              | 1 *                                                         | 1.*                                     | 4 -                                         | 2 *                                       | 5 *                                                            |
|                                    | 2             | เป็นให้เห็นสารหล่าดัฐของเนื้อหาวิชา                                             | 5 7                                         | 5 4                                                      | 5 *                                                        | 5 7                                                                         | 5 🔻                                             | 5 *                                                 | 5 7                              |                                                  | 2 🔻                                                         |                                         | 3 4                                         | 2 🔻                                       | 5 7                                                            |
|                                    | 3             | ຜູ້ສ່ວນມີຄວາມຮູ້ໃນເນື້ອກາເນີນອະການຄື ແລະ<br>ນູຮະເທາຮສອນທັບວິນາອື່ນໆ             | 5 *                                         | 5 ¥                                                      | 5 *                                                        | 5.*                                                                         | 5 *                                             | 5 *                                                 | 5 *                              | 5 *                                              | 5 *                                                         | 5 *                                     | 5 *                                         | 5 🔻                                       | 5 *                                                            |
| L                                  | 4             | สอนใหญ่เรื่อนสามารถนำไปประยุกต์ให้กิบ<br>ชีวิตประจำวันได้                       | 5.*                                         | 5 ¥                                                      | 5 *                                                        | 5.*                                                                         | 5 ¥                                             | 5 *                                                 | 5 *                              | 5 •                                              | 4 *                                                         | 5.*                                     | 5 ¥                                         | 5 ¥                                       | 5.*                                                            |
|                                    | 5             | มีการมอบหมายงานให้ท่านฮะครวจงาน<br>สม่าเสมอ                                     | 5 -                                         | 5 4                                                      | 5 *                                                        | 5.4                                                                         | 5 4                                             | 5 *                                                 | 5.4                              | 5 *                                              | 5 4                                                         | 4 *                                     | 5.4                                         | 5 -                                       | 5 4                                                            |
|                                    | 6             | เสนอเนื้อหาอย่างซีนี้เคอนแรงค่อเนื่อง                                           | 5 *                                         | 5 *                                                      | 5 *                                                        | 5 *                                                                         | 5 *                                             | 5 *                                                 | 5 *                              | 5 *                                              | 5 🔻                                                         | 5 *                                     | 5 *                                         | 5 🔻                                       | 5 *                                                            |
|                                    | 7             | กระดุ่นให้ผู้เรียนตั้งใจเรียน โดยใช้เทคนิค<br>การสอบทั้งเอากหลาย                | 5 -                                         | 5 🔻                                                      | 5 *                                                        | 5 🔻                                                                         | 5 🔻                                             | 5 *                                                 | 5 *                              | 5 🔻                                              | 5 -                                                         | 5 *                                     | 5 *                                         | 5 🔻                                       | 5 -                                                            |
|                                    | 8             | ຈົດກ້າດรรมการเรียนรู้ที่เช่นกักษะ<br>ການນານກາຣທິດວິເທຣາຫາ່າກທຳຫລຸນທ່ວຍ<br>ສາມລະ | 5 4                                         | 3 ¥                                                      | 2.4                                                        | 5.4                                                                         | 2.4                                             | 2.4                                                 | 5.4                              | 5.4                                              | 2.4                                                         | 2.4                                     | 5.4                                         | 5.*                                       | 24                                                             |
|                                    | 9             | กระคุ้นให้ผู้เรียนค่นคว้าหาความรู้ที่ต่องการ<br>ประเภิณให้ผู้เสียนทราม          | 5.4                                         | 5 ¥                                                      | 5 *                                                        | 5.4                                                                         | 5 4                                             | 2.4                                                 | 5.4                              | 5 *                                              | 5.4                                                         | 5.4                                     | 5.4                                         | 5.4                                       | 5 4                                                            |
|                                    | 10            | น่าสื่อการสอนมาใช้ได้อย่างเหมาะสม                                               | 5 *                                         | 5 *                                                      | 5 *                                                        | 5 *                                                                         | 5 *                                             | 5 *                                                 | 5 *                              | 5 *                                              | 5 🔻                                                         | 5 *                                     | 5 *                                         | 5 🔻                                       | 5 *                                                            |
|                                    | กับตับ<br>ที่ | รายการ การประเม็น                                                               | สาหาไหลที่หฐาน<br>ผู้สุดคณช ใกราลัย         | การกไหมเพื่ออาชัพ<br>รางการอิตุธลิ ศัยยะอ<br>เลกร์       | ภาษาอังกฤษใบทัวด<br>จริง 2<br>รางศาวรัญธารังม์ ดิตร์<br>ศา | วิทยาสาสอร์เพื่อ<br>พัฒนาอาชีพฤษภิพ<br>นางปราพ สัมอิกุต                     | ดกิดสาสสร้างเป็น<br>ยากรอ<br>รางสุภาให้ ถึงเช่ญ | ประวัติสารออร์หาลี<br>โหย<br>รางสาววราพ แปลยัง      | เหตวีดีสักษา<br>ราชสุดิษา ซึ่งหม | กาษารินเพลิลการ<br>สิ่งสาพ 1<br>Ns.Zheng Xue Dan | ความรู้เกี่ยวกับสาย<br>อาทิพ<br>นายศารโลยอยา รับไซ่า<br>ชาญ | เตรษฐภามหรือไรษณี<br>รางการสรา ซูงปีเม  | การใญชิงชื่องดับ 2<br>รางสารศึกระดิ เหร็โกร | การราชเพื่องดัง 2<br>หางสาวสอกรา มอุสสง   | พัฒษ์อืออรังกฤษเนื้อง<br>ตัว<br>เกรสาวเกิญหา จังหรือ<br>บูรณ์  |
|                                    | 11            | นอกวัดอุประสงค์การสือบรู้ที่ต้องการ<br>ประเมินไฟผู้สืบนาราบ                     | 5 *                                         | 5 ¥                                                      | 5 ¥                                                        | 5.*                                                                         | 5 ¥                                             | 5 ¥                                                 | 5 *                              | 5 *                                              | 5 ¥                                                         | 5 *                                     | 5 ¥                                         | 5 *                                       | 5 ¥                                                            |
|                                    | 12            | มีการประเภิมของรงกับจุดประสงค์การเรียนรู้<br>และต่อเนื่อง                       | 5 *                                         | 5 ¥                                                      | 5 *                                                        | 5 *                                                                         | 5 ¥                                             | 5 *                                                 | 5 *                              | 5 🔻                                              | 5 ¥                                                         | 5 *                                     | 5 *                                         | 5 🔻                                       | 5 -                                                            |
|                                    | 13            | บอกราชดะเอียดเกี่ยวกับสัดส่วนคะแบบและ<br>เกณฑ์การพัดเกรด                        | 5 *                                         | 5 4                                                      | 5 *                                                        | 5.4                                                                         | 5 4                                             | 2.4                                                 | 5.4                              | 5 *                                              | 5 4                                                         | 5 4                                     | 5.4                                         | 5 🔻                                       | 5.4                                                            |
|                                    | 14            | มีการประเมินในเรื่องคุณธรรม สร้บกรรม และ<br>ลักษณะอันพึงประสงค์                 | 5 *                                         | 5 *                                                      | 5 *                                                        | 5 *                                                                         | 5 *                                             | 5 *                                                 | 5 *                              | 5 *                                              | 5 -                                                         | 5 *                                     | 5 *                                         | 5 -                                       | 5 *                                                            |
|                                    | 15            | ประเมินคลต่วยความชุติธรรม                                                       | 5 *                                         | 5 *                                                      | 3 *                                                        | 5 *                                                                         | 5 *                                             | 3 *                                                 | 5 *                              | 5.*                                              | 5 *                                                         | 5 *                                     | 3.*                                         | 5 *                                       | 5 *                                                            |
|                                    | 16            | ดูแลไฟการแระนำในเรื่องการแห่งกายของผู้                                          | 5 *                                         | 5 *                                                      | 5 .                                                        | 5.*                                                                         | 5 *                                             | 5 *                                                 | 5 *                              | 5 *                                              | 5 *                                                         | 5 *                                     | 5.*                                         | 5 .                                       | 5 *                                                            |

นักศึกษาก็ทำการประเมินครูให้เรียบร้อยจาก นั้นก็กดปุ่ม บันทึกข้อมูล สีเขียวด้านขวาล่าง

ก็จะสามารถที่จะดู เกรดเฉลี่ยสะสมได้

## หากต้องการแก้ไขรหัสผ่าน

นักศึกษาสามารถแก้ไขรหัสผ่านได้โดยการไปคลิกที่รูปนักศึกษาด้านขวาบน

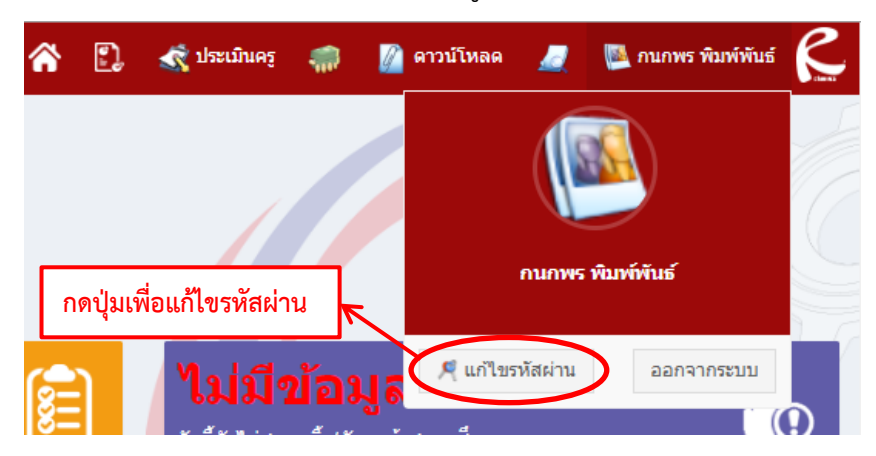

เมื่อกดปุ่มแก้ไขรหัสผ่าน นักศึกษาจะเจอกับหน้าต่าง **ดังภาพ** 

| แก้ไขรหัสห่านของคุณ<br>* คุณสามารถตัวหรัสผ่านเป็นอำเลขหรือตัวอำหรราษาอังกฤษเท่านั้น ขนาด 8 - 16 ตัวอำหร |                  |  |  |  |  |
|----------------------------------------------------------------------------------------------------|------------------|--|--|--|--|
| ชื่อผู้ใช้งาน:                                                                                          | 6022010001       |  |  |  |  |
| รมัสผ่าน:                                                                                               |                  |  |  |  |  |
| รนัสผ่าน ข้ำ:                                                                                           |                  |  |  |  |  |
|                                                                                                    | เปลี่ยนารังสะ่าน |  |  |  |  |

นักศึกษาสามารถแก้ไขรหัสผ่านได้ตามที่นักศึกษาต้องการ โดยมีข้อกำหนด ใส่รหัสผ่านมากกว่า 4 ตัวขึ้นไป ห้ามใส่ตัวอักษรภาษาได้ หรือ ตัวอักษรพิเศษ เด็ดขาด เมื่อกำหนดรหัสผ่านเสร็จ เรียบร้อยให้ทำการกดที่ปุ่ม เปลี่ยนรหัสผ่าน เพื่อยืนยันการเปลี่ยนรหัสผ่าน จากนั้น ออกเข้าสู่ ระบบให้เพื่อยืนยันว่ารหัสผ่านถูกต้อง

#### ออกจากระบบ

หากต้องการออกจากระบบให้คลิกที่รูปของนักศึกษาแล้ว ทำการกดปุ่ม ออกจากระบบ

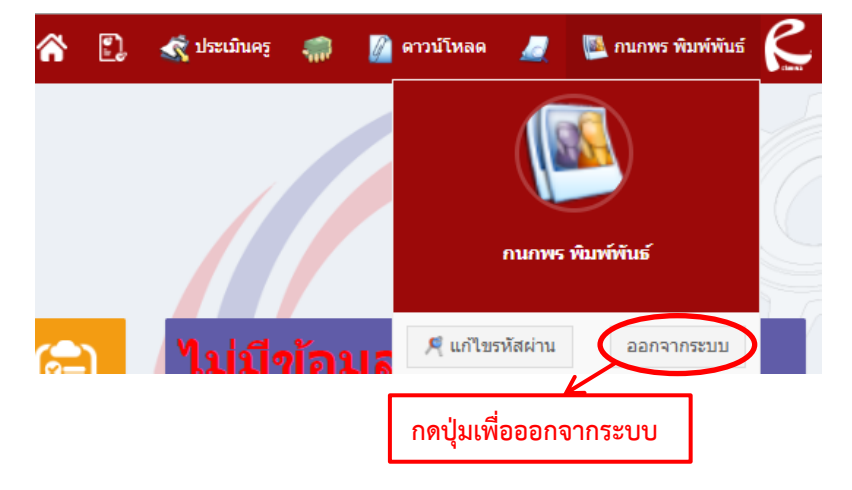